## 新規会員登録方法について

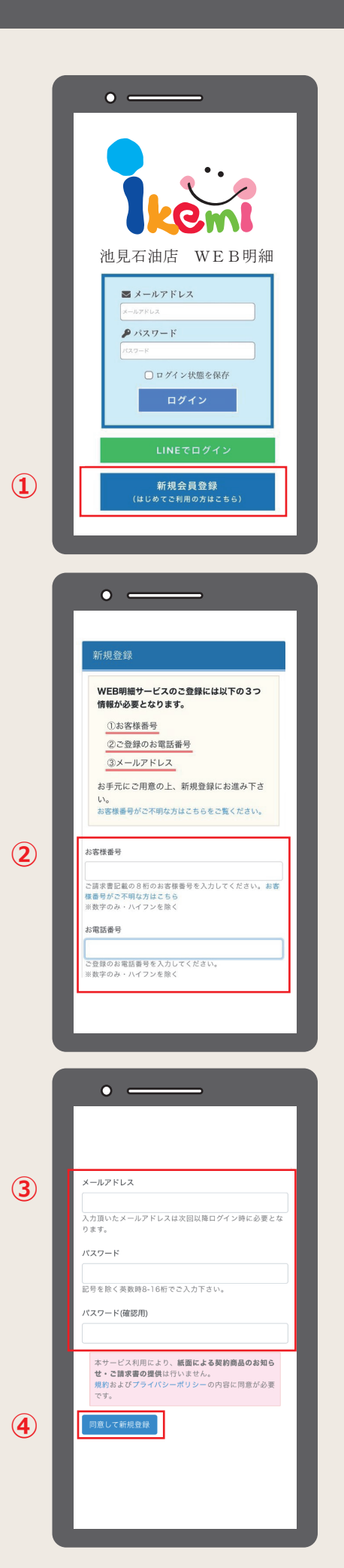

## WEB明細の新規会員登録には、請求書等に記載 されている情報が必要になります。

- ●お手元に当社から送付致しました最新の請求書等をご用意の
  うえ、下記の手順の通りにご登録下さい。
- ●請求書等がお手元にない場合には、次回発行いたします 請求書等がお手元に届き次第再度ご登録ください。

1 『新規会員登録』ボタンをクリックします。

## ② お客様番号・お電話番号を入力

- ●お客様番号とは、ご請求書記載の8桁(ハイフン除く)の 番号です。
- ●お電話番号とは、ご契約時にご記入またはご連絡頂いた お客様のお電話番号です。
- ●お客様番号またはお電話番号がわからない場合は
  「お客様番号がご不明な方は~」をクリックいただくか、
  Q&A をご参照ください。

## ③ メールアドレス・パスワードを入力

④ 規約およびプライバシーポリシーの内容に
 同意の上、新規登録ボタンをクリックして
 登録完了です。